Si está interesado en esta asistencia gratuita para su negocio, hagamos una cita!

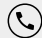

347-973-0945 (LLAMA/TEXTO)

Business@whedco.org

www.whedco.org

<u>Códigos postales prioritarios:</u> 10451, 10452, 10453, 10456, 10459, 10460

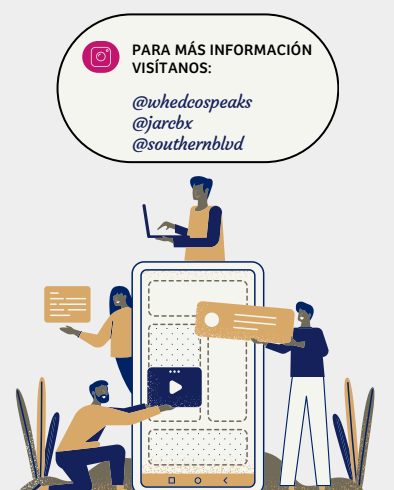

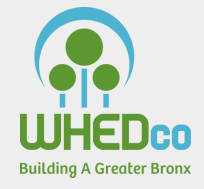

# Promocione Su Negocio En El Internet

Una Guía Paso a Paso Para Promocionar Su Negocio en Instagram

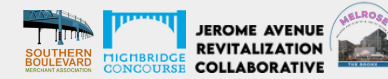

### SI NO TIENE INSTALADA LA APLICACIÓN DE **INSTAGRAM, DESCARGUELA**

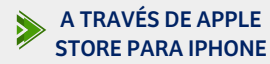

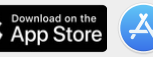

0

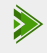

A TRAVÉS DE LA TIENDA DO Google play **GOOGLE PARA ANDROID** 

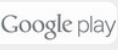

¿Por qué utilizar redes sociales como Instagram para promocionar su negocio?

GRATIS y FÁCIL de configurar Acceso rápido desde TODOS los teléfonos Puede SERVIR como su sitio web FÁCIL para conectar con mas clientes

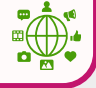

## Cómo crear una cuenta de negocios en Instagram

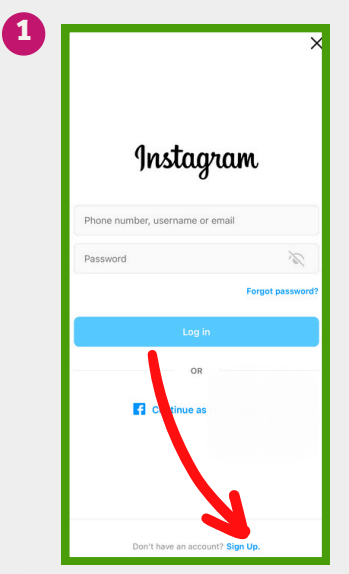

SELECCIONE REGISTRARSE/"SIGN UP" PARA CREAR UNA CUENTA

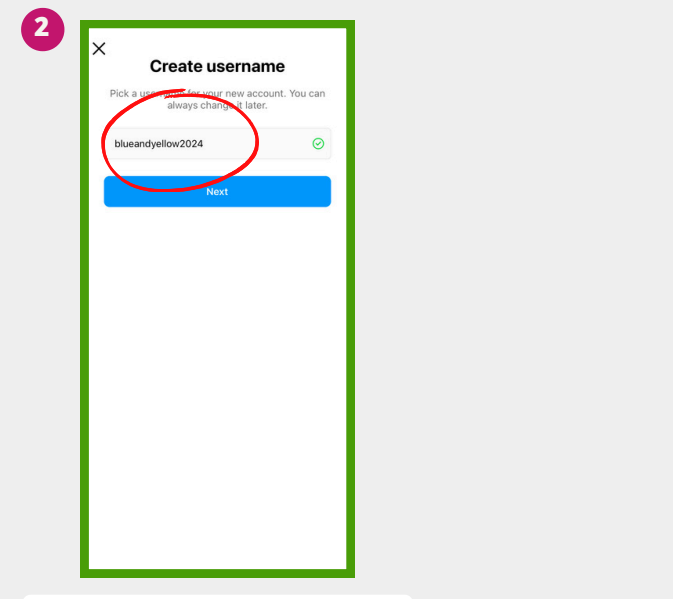

ELIJA UN NOMBRE DE USUARIO QUE SEA SIMILAR AL NOMBRE DE SU NEGOCIO. LUEGO, SELECCIONE PRÓXIMO/"NEXT"

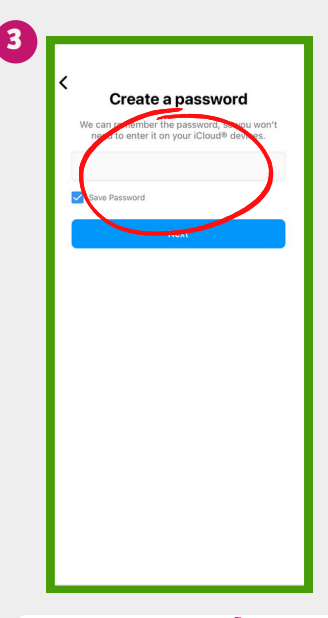

ELIJA UNA CONTRASEÑA SEGURA. LUEGO, SELECCIONE PRÓXIMO/"NEXT"

ESCRIBA SU NOMBRE DE USUARIO Y CONTRASEÑA-NO LA PIERDAS!

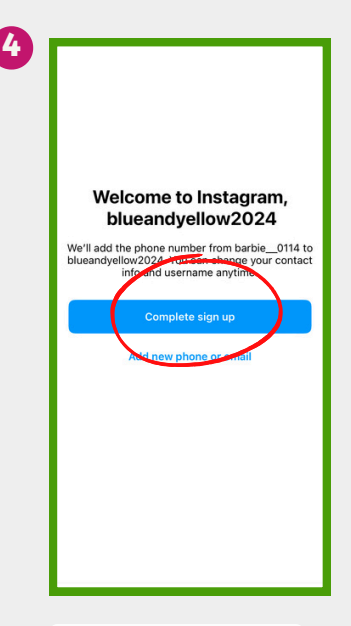

SELECCIONE COMPLETAR REGISTRO/"COMPLETE SIGN UP"

## 5

#### Next, you'll be able to sync your contacts to find your friends

If you allow Instagram to access your contacts, we'll help you find people you know and help them find you, recommend things you care about and offer you a better service.

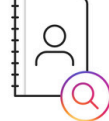

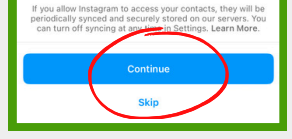

SELECCIONE EN CONTINUAR/"CONTINUE"

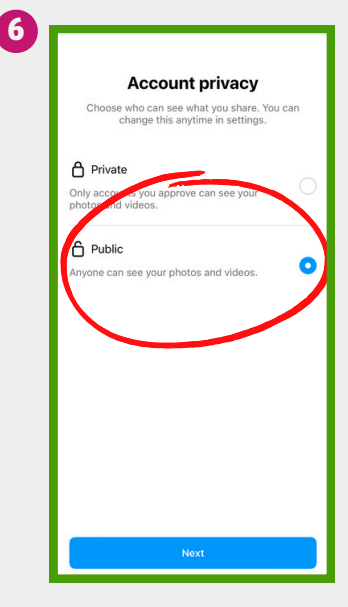

SELECCIONE PÚBLICO/"PUBLIC"PARA QUE TODOS PUEDAN VER SU CUENTA. LUEGO, OPRIMA PRÓXIMO/"NEXT"

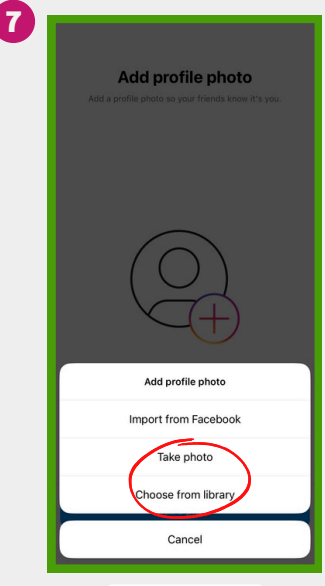

#### TIENE DOS OPCIONES:

- #1: SELECCIONE TOMAR UNA FOTO/"TAKE PHOTO" DEL FRENTE DE SU NEGOCIO O LOGO
- #2: SELECCIONE ELEGIR DE LA BIBLIOTECA/"CHOOSE FROM LIBRARY" PARA CARGAR COMO FOTO DE PERFIL

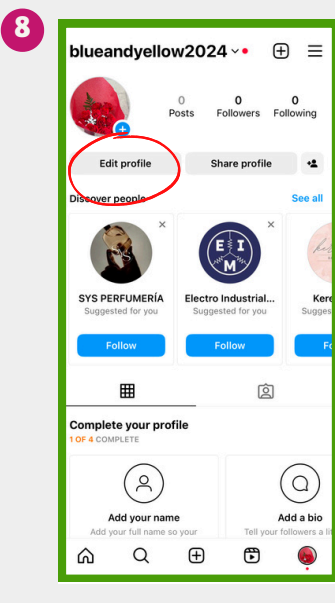

SELECCIONE EN EDITAR PERFIL/"EDIT PROFILE"

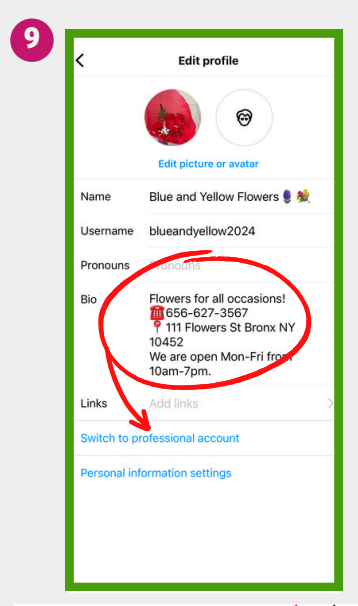

PASO #1: AL LADO DE BIO, AGREGUE UNA DESCRIPCIÓN, NÚMERO DE TELÉFONO, DIRECCION, HORARIOS, Y DÍAS DE SU NEGOCIO

PASO #2: ELIJA CAMBIAR A CUENTA PROFESIONAL/ "SWITCH TO PROFESSIONAL ACCOUNT"

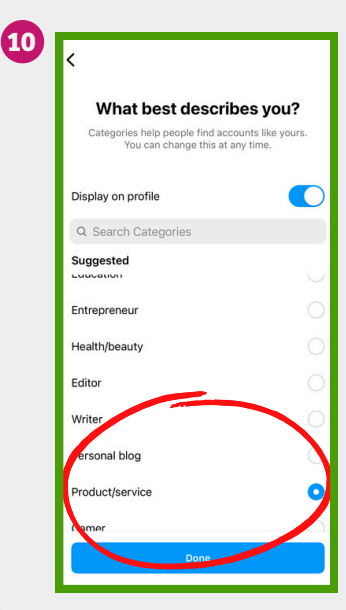

ELIJA LA OPCIÓN QUE MEJOR DESCRIBE A SU NEGOCIO DE PRODUCTOS Y SERVICOS. SELECCIONE TERMINADO/ "DONE"

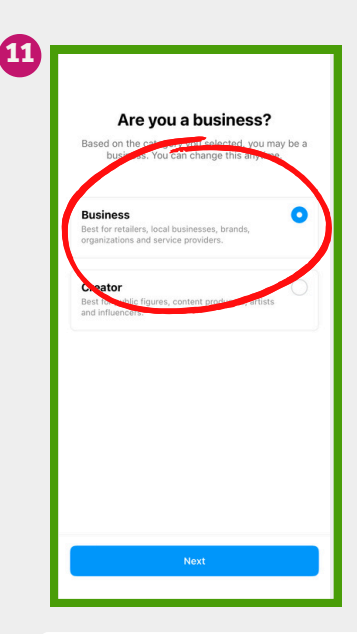

ELIJA EN NEGOCIOS/"BUSINESS". SELECCIONE SIGUIENTE/"NEXT"

| <b>A</b> . |                                                                               |                                                                              |                                              |                |             |     |  |  |  |
|------------|-------------------------------------------------------------------------------|------------------------------------------------------------------------------|----------------------------------------------|----------------|-------------|-----|--|--|--|
| 9          | bluear                                                                        | ndyello                                                                      | w2024                                        | 4~•            | Ð           | ≡   |  |  |  |
|            | 1 OF 7 STEPS COMPLETE V                                                       |                                                                              |                                              |                |             |     |  |  |  |
|            | des.                                                                          | +                                                                            | 0<br>Posts F                                 | 0<br>followers | 0<br>Follow | ing |  |  |  |
|            | Blue and Y<br>Product/se<br>Flowers for<br>656-62<br>9 111 Flow<br>We are ope | ellow Flow<br>rvice<br>all occasio<br>7-3567<br>vers St Bron<br>en Mon-Fri 1 | ers 🌒 触<br>Ins!<br>Ix NY 1045:<br>from 10am- | 2<br>7pm.      |             |     |  |  |  |
|            | Professional dashboard<br>Tools and resources just for businesses.            |                                                                              |                                              |                |             |     |  |  |  |
|            | Edit profile Share profile Co                                                 |                                                                              |                                              | Conta          | act         | +2  |  |  |  |
|            | Discover people                                                               |                                                                              |                                              |                |             |     |  |  |  |
|            |                                                                               |                                                                              |                                              |                |             |     |  |  |  |
|            | Find more people<br>to follow                                                 |                                                                              |                                              |                |             |     |  |  |  |
|            | See                                                                           | e all                                                                        |                                              |                |             |     |  |  |  |
|            | ል                                                                             | Q                                                                            | Ð                                            | ۲              | (           | Þ   |  |  |  |
|            |                                                                               |                                                                              |                                              |                |             |     |  |  |  |

FELICIDADES, SU CUENTA DE INSTAGRAM YA ESTÁ CREADA. AHORA ESTÁ LISTO PARA PUBLICAR SUS FOTOS! Cómo publicar fotos y videos para promocionar su negocio en Instagram

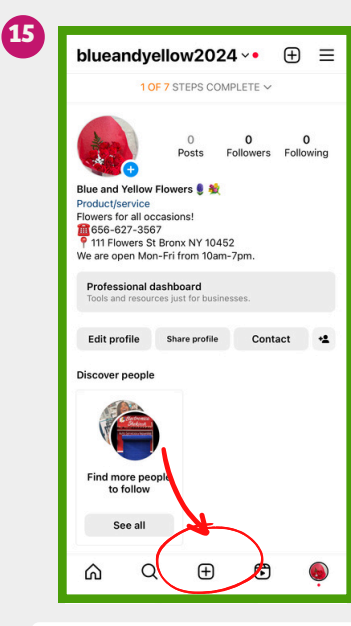

SELECCIONE EN EL ICONO (+) PARA ESCOGER UNA FOTO DE SU PRODUCTO/SERVICIO PARA PUBLICAR

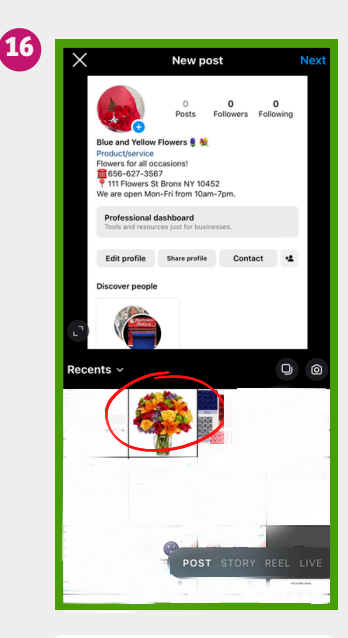

SELECCIONE FOTOS/VIDEOS DE SU GALERIA DE FOTOS

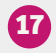

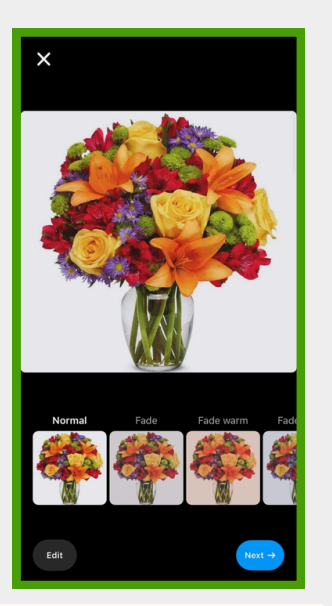

OPCIONAL: ELIJA UN FILTRO PARA MEJORAR LA FOTO. Y DESPUÉS, SELECCIONE EN SIGUIENTE/"NEXT"

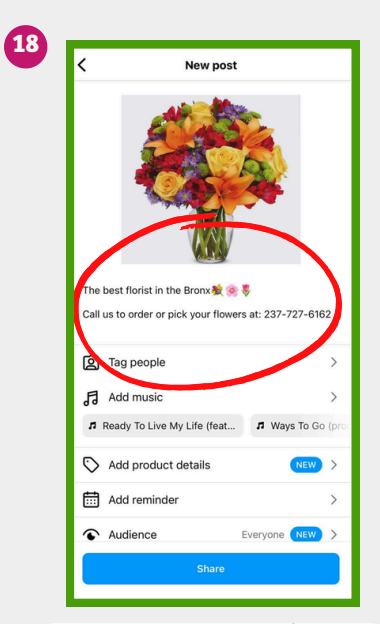

ESCRIBA UNA DESCRIPCIÓN DE SU FOTO O SERVICIOS. LUEGO, SELECCIONE COMPARTIR/"SHARE"

| 19 | 2 0 0<br>Posts Followers Following<br>Blue and Yellow Flowers €<br>Product/service<br>Flowers for all occasions!<br>€56-627-3567<br>↑ 111 Flowers St Bronx NY 10452 more<br>Professional dashboard |        |             |       |        |  |  |  |
|----|----------------------------------------------------------------------------------------------------|--------|-------------|-------|--------|--|--|--|
|    | Edit prof                                                                                                    | ile sr | are profile | Conta | act +A |  |  |  |
|    |                                                                                                    |        |             |       |        |  |  |  |
|    | ራ                                                                                                    | Q      | Ð           | 6     | Ģ      |  |  |  |

FELICITACIONES! SU FOTO/VIDEO ESTÁ CARGADA A SU CUENTA DE NEGOCIOS EN INSTAGRAM!

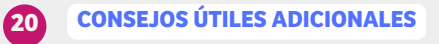

### PUBLIQUE FOTOS Y VIDEOS REGULARMENTE PARA MANTENER A SU AUDIENCIA CONECTADA Y AUMENTAR SU VISIBILIDAD

۵

AÑADE HASHTAGS (#) CON PALABRAS RELACIONADAS CON SU NEGOCIO. EJ. #COMPRALOCAL

AÑADE SU UBICACIÓN Y NÚMERO DE TELÉFONO EN CADA PUBLICACIÓN

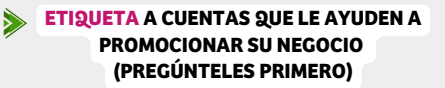

ENLACE SUS PÁGINAS DE INSTAGRAM Y FACEBOOK PARA MAXIMIZAR LA PUBLICIDAD